โปรแกรมบัญซีบริหารสำเร็จรูป Business Plus Account & ERP

สิ่งที่เปลี่ยนแปลง

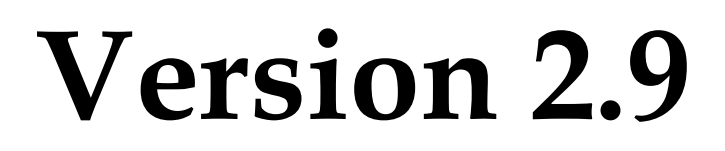

# Build 1587 – 1591

ฝ่ายบริการหลังการขาย

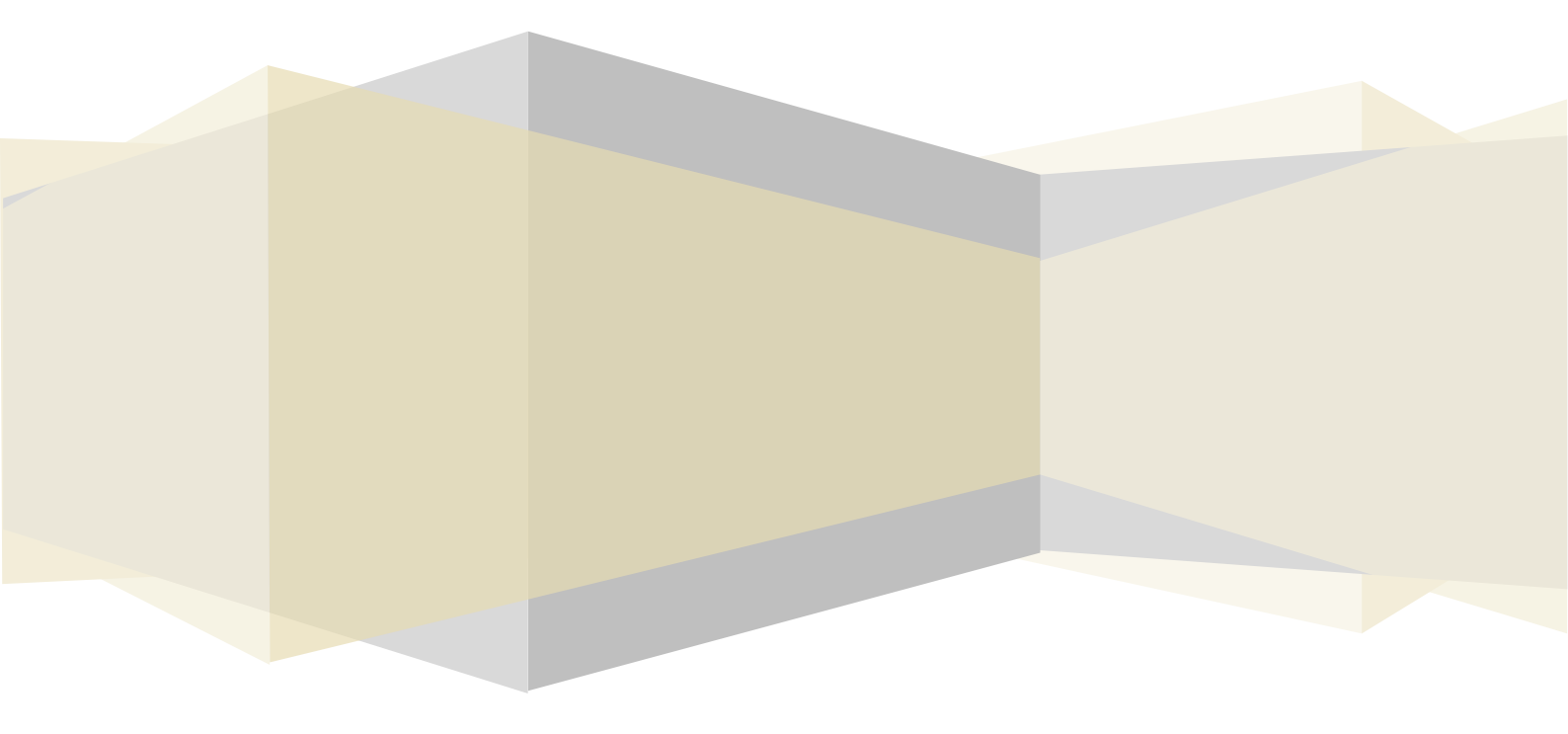

# **BplusBack**

- 1. เพิ่มเติมในส่วนของการตรวจนับสินก้า จากเดิมใบตรวจนับสินก้าจะมีวิธีการตรวจนับสินก้า 2 วิธี กือ
  - นับเฉพาะจำนวน
  - นับทั้งจำนวนและมูลค่า

แบบใหม่จะมี 3 วิธี ดังนี้

### <u>ยกตัวอย่างข้อมูล ดังนี้</u>

<u>ี้ กำอธิบาย</u> ทำการบันทึกเอกสารรับสินค้าจากการซื้อ 2 เอกสาร โดยต้นทุนใบที่ 1. 10@20บ. ใบที่ 2. 10@25บ.

| and a |                              | ทุนตามเอกสาร                                              |                                                                                   |  |  |
|-------|------------------------------|-----------------------------------------------------------|-----------------------------------------------------------------------------------|--|--|
| หนาย  | จานงน—                       | ทุน@                                                      | มูลค่าทุน                                                                         |  |  |
|       |                              |                                                           |                                                                                   |  |  |
| ชื่น  | 10.00                        | 20.00                                                     | 200.00                                                                            |  |  |
| ชิ้น  | 10.00                        | 25.00                                                     | 250.00                                                                            |  |  |
| ช์น   | 20.00                        | 22.50                                                     | 450.00                                                                            |  |  |
|       | 20.00                        |                                                           | 450.00                                                                            |  |  |
|       | 20.00                        |                                                           | 450.00                                                                            |  |  |
|       | หน่วย<br>ชิน<br>ชิ้น<br>ชิ้น | หน่วย จำนวน<br>ชิ้น 10.00<br>ชิ้น 10.00<br>ชิ้น 20.00<br> | หน่วย จำนวนทุนตาม<br>ชิ้น 10.00 20.00<br>ชิ้น 10.00 25.00<br>ชิ้น 20.00 22.50<br> |  |  |

วิธีที่ 1 นับเฉพาะจำนวนทุนรวมถูกต้อง (อ้างอิงวิธีเดิม นับเฉพาะจำนวน) คือ นับเฉพาะจำนวน โดยมูลค่าทุนจะเท่าเดิม แสดงวิธีกำนวณ (มูลก่ารวม / จำนวน = มูลก่าต่อหน่วย)

#### ทำการบันทึกใบตรวจนับ วิธีตรวจนับ นับเฉพาะจำนวนทุนรวมถูกต้อง

| ใบต <del>ร</del> วจนับสินค้ำ |                                |        |          |             | หล่าร เ  | ลขที่เอกสาร | วิธีการตรวจ                  |  |  |  |  |
|------------------------------|--------------------------------|--------|----------|-------------|----------|-------------|------------------------------|--|--|--|--|
|                              |                                |        |          | 19/03/25    | 560 <เลร | เถ้ดไป>     | นับเฉพาะจำนวนทุนรวมถูกต้อง 🔻 |  |  |  |  |
| ราย                          | รายละเฉียด รายละเฉียดเพิ่มเติม |        |          |             |          |             |                              |  |  |  |  |
| Ι                            | . รหัสชื้อขาย                  | รายการ | หน่วยนับ | ตรวจนับ     | จำนวน    | ตน.เก็บ     |                              |  |  |  |  |
| ١                            | 1 <mark>A</mark>               | A      | ชิ้น     | ตรวจนับแล้ว | 10.00    | ) RM        |                              |  |  |  |  |

# ผลลัพธ์ที่ได้ หลังตรวจนับรายงานจะแสดงดังนี้

<u>ี คำอธิบาย</u> ระบบจะแสดมูลค่าทุนรวมเท่าเดิม คือ 450 แต่จำนวนจะลดลงเท่ากับที่นับได้ ทำให้ทุน@ สูงขึ้น

| วันนี้เวลาสำคร |                   | รามาระเว็บอ                                                 |       | จำนวน |       |         |        | ต้นทุน |        |         |
|----------------|-------------------|-------------------------------------------------------------|-------|-------|-------|---------|--------|--------|--------|---------|
| วนทเอกสาร      | เลขทเอกสาร        | ราย ละ เอยด                                                 |       | เพิ่ม | ลด    | คงเหลือ | เพิ่ม  | ลด     | ราคา @ | คงเหลือ |
| รหัสสินค้า     | Α                 | รหัสใช้ประ                                                  | :จำ   |       | Α     |         |        |        |        |         |
| คลัง           | но                | ดำแหน่งเก็บ RM                                              | หน่วย | ช้น   |       |         |        |        |        |         |
| 01/03/2560     |                   | ยอดยกมา                                                     |       | -     | -     | -       | -      | -      | -      | -       |
| 18/03/2560     | IBD256003/0006    | ใบรับสินค้าจากการชื่อ - คลัง<br>ชื่อจากเจ้าหนี้ชื่อวัตถุดิบ |       | 10.00 | -     | 10.00   | 200.00 | -      | 20.00  | 200.00  |
| 19/03/2560     | IBD256003/0007    | ใบรับสินค้าจากการชื่อ - คลัง<br>ชื่อจากเจ้าหนี้ชื่อวัตถุดิบ |       | 10.00 | -     | 20.00   | 250.00 | -      | 22.50  | 450.00  |
| 19/03/2560     | 2017032016233926  | ใบปรับปรุงสินค้า                                            |       | -     | 10.00 | 10.00   | -      | -      | 45.00  | 450.00  |
|                | รวมตำแหน่งเก็บ RI | м                                                           |       | 20.00 | 10.00 | 10.00   | 450.00 | 0.00   |        | 450.00  |
|                | รวมคลัง HC        | )                                                           |       | 20.00 | 10.00 | 10.00   | 450.00 | 0.00   |        | 450.00  |
|                | รวมสินค้า A       |                                                             | _     | 20.00 | 10.00 | 10.00   | 450.00 | 0.00   |        | 450.00  |

วิธีที่ 2 นับเฉพาะจำนวนทุนต่อหน่วยถูกต้อง (วิธีใหม่) คือ นับเฉพาะจำนวน ส่วนต้นทุนต่อหน่วย ระบบจะคำนวณให้ อัตโนมัติ จากทุนคงเหลือ ณ สิ้นวันของวันที่ตรวจนับสินค้า แสดงวิธีคำนวณ (จำนวน x ทุนต่อหน่วย (คงเหลือ ณ สิ้นวัน) = มูลค่า รวม)

ทำการบันทึกใบตรวจนับ วิธีตรวจนับ นับเฉพาะจำนวนทุนต่อหน่วยถูกต้อง

| ใบต <del>ร</del> วจนับสินค้ำ |     |                    |          |          | วันที่เอก   | าสาร  | เลขที่เอกสาร |         | วิธีการตรวจ |                             |   |
|------------------------------|-----|--------------------|----------|----------|-------------|-------|--------------|---------|-------------|-----------------------------|---|
|                              |     |                    |          |          | 19/03/2     | 560 < | เลขถ้        | โดไป>   | นับเ        | ฉพาะจำนวนทุนต่อหน่วยถูกต้อง | - |
| 'n                           | ยละ | เอียด รายละเอียดเจ | พิ่มเติม |          |             |       |              |         |             |                             |   |
|                              |     | รทัสซื้อชาย        | รายการ   | หน่วยนับ | ตรวจนับ     | จำนวง | น            | ตน.เก็บ |             |                             |   |
| ۲                            | 1   | A                  | A        | ชิ้น     | ตรวจนับแล้ว | 10    | 0.00         | RM      |             |                             |   |

# ผลลัพธ์ที่ได้ หลังตรวจนับ รายงานจะแสดงดังนี้

<u>คำอธิบาย</u> ระบบจะปรับสต็อกโคยใช้ทุนคงเหลือ ณ สิ้นวัน 22.5 มากำนวณกับจำนวน 10 ชิ้น จะได้ต้นทุนรวม 255

| รับเป็นวง สาร | inertine for      | รวมวะเว็บอ                                                   | จำนวน |       |         |        | ต้นทุน |        |         |
|---------------|-------------------|--------------------------------------------------------------|-------|-------|---------|--------|--------|--------|---------|
| านทเอกสาร     | เล้าที่เอกิสาร    | รายณะเขยด                                                    | เพิ่ม | ลด    | คงเหลือ | เพิ่ม  | ลด     | ราคา @ | คงเหลือ |
| รหัสสินค้า    | Α                 | รหัสใช้ประจำ                                                 |       | Α     |         |        |        |        |         |
| คลัง          | но                | ตำแหน่งเก็บ RM                                               | ชื่น  |       |         |        |        |        |         |
| 01/03/2560    |                   | ยอดยกมา                                                      | -     | -     | -       | -      | -      | -      | -       |
| 18/03/2560    | IBD256003/0006    | ใบรับสินค้าจากการชื่อ - คลัง<br>ชื่อจาก.เจ้าหนี้ชื่อวัตถุดิบ | 10.00 | -     | 10.00   | 200.00 | -      | 20.00  | 200.00  |
| 19/03/2560    | IBD256003/0007    | ใบรับสินค้าจากการชื่อ - คลัง<br>ชื่อจาก.เจ้าหนี้ชื่อวัตถุดิบ | 10.00 | -     | 20.00   | 250.00 | -      | 22.50  | 450.00  |
| 19/03/2560    | 2017032016355446  | ใบปรับปรุงสินค้า                                             | -     | 10.00 | 10.00   | -      | 225.00 | 22.50  | 225.00  |
|               | รวมตำแหน่งเก็บ RM | 1                                                            | 20.00 | 10.00 | 10.00   | 450.00 | 225.00 |        | 225.00  |
|               | รวมคลัง HO        | )                                                            | 20.00 | 10.00 | 10.00   | 450.00 | 225.00 |        | 225.00  |
|               | รวมสินค้า A       |                                                              | 20.00 | 10.00 | 10.00   | 450.00 | 225.00 |        | 225.00  |

วิธีที่ 3 นับทั้งจำนวนและทุนรวม (อ้างอิงวิธีเดิม นับทั้งจำนวนและมูลค่า) คือ นับทั้งจำนวนและมูลค่าทุน โดย สามารถระบุได้ทั้งจำนวน และ ด้นทุนต่อหน่วย ได้เอง หรือสามารถใช้ทุนต่อหน่วยเท่ากับทุนปัจจุบัน (ทุนปัจจุบันคำนวณมาจาก ทุนซื้อล่าสุด ณ วันที่ปิดต้นทุน) หรือ ทุนคงเหลือ ณ สิ้นวัน (ทุนเฉลี่ย คำนวณจาก มูลค่าคงเหลือ หาร จำนวนคงเหลือ) แสดงวิธี คำนวณ (จำนวน x ทุนต่อหน่วย = มูลค่ารวม)

ทำการบันทึกใบตรวจนับ วิธีตรวจนับ นับทั้งจำนวนและทุนรวม ส่วนมูลค่า ทุน@ สามารถใช้เครื่องมือ ตั้งค่าราคา ทุน@ ได้ดังนี้

1. ตั้งรากาต่อหน่วยเท่ากับต่อหน่วยกงเหลือ ณ สิ้นวัน ผลที่ได้ ทุน@22.5 (10\*22.5 = 225)

| แฟ้                           | เฟ้ม แก้ไข มุมมอง เครื่องมือ หน้าต่าง วิธีใช้ 🥏 |        |                                                  |                                                  |  |          |             |      |                              |           |           |             |  |
|-------------------------------|-------------------------------------------------|--------|--------------------------------------------------|--------------------------------------------------|--|----------|-------------|------|------------------------------|-----------|-----------|-------------|--|
| ٩,                            | เตราอาโบร์                                      | 2 nu d | ตั้งค่าร                                         | ตั้งค่าราคาต่อหน่วยเท่ากับต่อหน่วยคงเหลือสิ้นวัน |  |          |             |      |                              |           |           |             |  |
| 10411480981                   |                                                 |        | ตั้งค่าราคาต่อหน่วยเท่ากับต่อหน่วยทนบัญชีปัจจบัน |                                                  |  |          |             | กสาร | เล                           | ชทีเอกสาร |           | วิธีการตรวจ |  |
|                               |                                                 |        |                                                  |                                                  |  |          | •           | 560  | 60 (<เลขถัดไป> นับทั้งสำนวนเ |           |           | เละบุษรวม   |  |
| ายละเอียด รายละเอียดเพิ่มเติม |                                                 |        |                                                  |                                                  |  |          |             |      |                              |           |           |             |  |
|                               | รหัสชื้อขาย                                     | ٤      |                                                  | รายการ                                           |  | หน่วยนับ | ตรวจนับ     | สำห  | แวน                          | ต่อหน่วย  | สำนวนเงิน | ตน.เก็บ     |  |
| 1                             | A                                               |        | Α                                                |                                                  |  | ชิ้น     | ตรวจนับแล้ว |      | 10.00                        | 22.50     | 225.00    | BM          |  |

## ตั้งรากาต่อหน่วยเท่ากับต่อหน่วยทุนบัญชีปัจจุบัน ผลที่ได้ ทุน@25 (10\*25 = 250)

| แฟ้ม แก้ไข มุมมอง              | เครื่องมือ หน้าต่าง วิธีใช้     |               |                |         |                       |             | _ <i>3</i> |  |  |  |  |
|--------------------------------|---------------------------------|---------------|----------------|---------|-----------------------|-------------|------------|--|--|--|--|
| ในตราวบับสินส์                 | ตั้งค่าราคาต่อหน่วยเท่ากับต่อหเ | ่วยคงเหลือสื่ | นวัน           |         |                       |             |            |  |  |  |  |
| (DA111MDGM)                    | ตั้งค่าราคาต่อหน่วยเท่ากับต่อหง | ้วงหน่งได้เคี | ປັຈຈະໂຍ        | าสาร เล | ชทีเอกสาร             | วิธีการตรวจ |            |  |  |  |  |
|                                |                                 |               | 560 <เลชถัดไป> |         | นับทั้งจำนวนและทุนรวม |             |            |  |  |  |  |
|                                |                                 |               |                |         |                       | -           |            |  |  |  |  |
| รายละเลียด รายละเอียดเพิ่มเติม |                                 |               |                |         |                       |             |            |  |  |  |  |
| . รหัสซื้อชาย                  | รายการ                          | หน่วยนับ      | ตรวจนับ        | จำนวน   | ต่อหน่วย              | จำนวนเงิน   | ตน.เก็บ    |  |  |  |  |
| ▶ 1 <mark>A</mark>             | A                               | ชิ้น          | ตรวจนับแล้ว    | 10.00   | 25.00                 | 250.00      | BM         |  |  |  |  |

- 2. แก้ไข Error ขณะปิคต้นทุน
  - 2.1. กรณีที่มีการยกเลิกเอกสารแปรรูปสินค้าในช่วงที่มีการปิดต้นทุน
  - 2.2. กรณีที่มีการบันทึกโอนข้ายสินค้าเฉพาะสินค้าที่มีวิธีกิดต้นทุนแบบ Lot/Sw ในช่วงที่มีการปิดต้นทุน
  - 2.3. กรณีที่มีการบันทึกใบแปรรูปสินค้าเฉพาะสินค้าที่มีวิธีคิดต้นทุนแบบ Lot/Swในช่วงที่มีการปิดต้นทุน
- แก้ไขการคำนวณต้นทุนสินค้าที่มีวิธีการคิดต้นทุนแบบ Lot ให้แสดงถูกต้อง กรณีบันทึกรับผลผลิตในในแปรรูป ด้วย รหัสซื้องายหน่วยใหญ่ จากเดิมจะต้องบันทึกด้วยรหัสซื้องายหน่วยย่อยเท่านั้น
- แก้ไขฟังก์ชั่นใบขายอ่านจากใบขาย กรณีใบขายที่อ่านจาก มีการอ้างอิงใบจอง สถานะค้างส่งจะถูกอ้างอิงใบขายใบใหม่ ไปด้วย ทำให้สถานะค้างส่งแสดงไม่ถูกต้อง
- แก้ไขฟังก์ชั่นรวบรวมขอดขาย เมนูเกรื่องบันทึกเงินสด กรณีรวบรวมแบบสลับวันที่ ทำให้ขอดขายวันอื่นถูกลบ ให้ สามารถรวบรวมขอดขายแบบสลับวันที่ไปมาได้ โดยขอดขายวันอื่นไม่หายไป ตัวอย่างเช่น
  - 5.1. ทำการรวบรวมขอดขาย วันที่ 1 8 จำนวน 8 วัน
  - 5.2. ทำการรวบรวมขอดขายวันที่ 1 ใหม่ (วันเดียว)
  - 5.3. ทำการรวบรวมขอดขายใหม่ ณ วันที่ 1 2 (รวบรวม 2 วัน)
  - 5.4. ผลที่ได้ขอดขายวันที่รวบรวมใหม่ 1 2 จะแสดงถูกต้อง ขอดขายวันที่ 3 8 จะถูกลบ ทำให้ขอดขายหาย แต่ เอกสารขายที่สร้างจากการรวบรวมขอดขายยังคงอยู่
- แก้ไขฟังก์ชั่นซ่อมเอกสารลงบัญชีงานประจำวันซื้อขายหลังปิดต้นทุน ให้รองรับเอกสารจากการรวบรวมยอดขายจาก เกรื่องบันทึกเงินสด กรณีโอนเข้าบัญชีลูกหนี้แล้วรวบรวมเข้าเอกสารใบขายสด และ กรณีที่กุณสมบัติเครื่องบันทึกแต่ละ เกรื่องกำหนดบัญชีสมุดเงินสดไม่เหมือนกัน

**BplusPos** 

 แก้ไขหน้าจอค้าง โปรแกรม Pos ฟังก์ชั่นร้านอาหาร กรณีที่หน้าจอรับ Order หรือเครื่อง Pos มีการเปิดโต๊ะอ้างอิง โต๊ะ เดียวกัน

Report

1. N/A

Other

1. N/A